### Introduction

The Course Absence Report (CAR) system has been designed to provide a consistent way for students to notify course instructors of short term absences for one or more courses. It also provides a method for advising offices to track absences and coordinate support for students who miss classes. The submission of a CAR does not excuse you from your course obligations, students are still responsible for following up with each instructor directly and adhering to course policies and procedures as outlined in your course materials/syllabus.

During the Fall 2012 term, the system will be piloted in a select number of classes in the undergraduate schools and will be expanded to all undergraduate courses in the Spring 2013.

Questions about absence policy or participation in the pilot should be addressed to your school, the following websites have been set up to assist you.

Technical issues can be sent to <u>coursesintouch@lists.upenn.ed</u>u.

### **Process Overview**

All students enrolled in a class can submit a CAR during the current term using <u>Penn Intouch</u>. The application will request a <u>date range</u> (up to 5 working days), then the student will be presented with a list of all courses that meet on those days and will be asked to <u>select the course or cours(es)</u> that will be missed and the <u>reason</u>.<sup>1</sup> They will then be presented with a sample of the email that will be sent to all instructors, and the messages will be sent after they confirm that the report is correct and accept the terms and conditions.

In addition to the email, instructors will be able to review all CAR's submitted for their courses using <u>Courses Intouch</u>. They will have the option to <u>view summary and detailed information</u> for each course and have the option to download the information to Excel. If the instructor prefers to not receive an email for each CAR or would like the CAR emails routed to someone else, there is also an option to set <u>notification preferences</u>. Finally, the <u>Class List</u> has been enhanced to include a column to indicate if a CAR has been submitted by a student or students in the course.

<sup>&</sup>lt;sup>1</sup> Reasons are limited to: 1) Medical, 2) Family emergency, 3) Death in the family, 4) Other

**Instructor Options** 

As noted above, the reports will be accessed from Courses Intouch. The menu will include the following new options (highlighted in red):

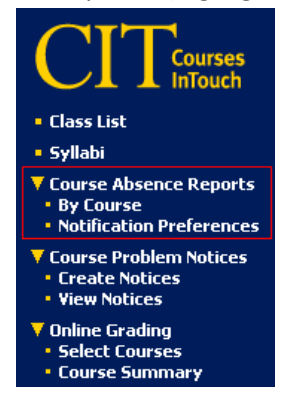

### 1) Course Absence Reports -> By Course

This screen will allow the instructor to list by course the reports submitted for the term.

a) You will be prompted to enter the term , an optional date range and select the course(s) to be reported on

| View Course Abse<br>By Course | ence Repor                       | rts                  |                  |
|-------------------------------|----------------------------------|----------------------|------------------|
| Select a course:              | /                                | Defaults to begin/er | nd dates of term |
| Term: 2012B (Summer)          | <ul> <li>From: 05/21,</li> </ul> | /2012 To: 08/10/2012 |                  |
| Courses:                      | Select                           | one or more courses  |                  |
|                               |                                  |                      | Reset Continue   |

#### b) Click [Continue] and the following list will be returned

| View Course /       | Absence R    | eports         |              |                         |                      |             |                      |                     | V                   |
|---------------------|--------------|----------------|--------------|-------------------------|----------------------|-------------|----------------------|---------------------|---------------------|
| Select              | Course 🔻     | Student Name 🔻 | Penn Id 🔻    | Reason 🔻                | From Date 🔻          | To Date 🔻   | # Of Days 🔻          | Date Created 🔻      | Date Canceled 🔻     |
| View Details        | HIST-081-920 | last, first    | 12345678     | Medical reasons         | 07/25/2012           | 07/25/2012  | 1                    | 07/25/2012 07:45:59 | 07/25/2012 07:45:59 |
| <b>View Details</b> | HIST-081-920 | last, first    | 12345678     | Other                   | 08/08/2012           | 08/10/2012  | 2                    | 08/07/2012 07:15:30 |                     |
| View Details        | HIST-081-920 | last, first    | 12345678     | Medical reasons         | 07/26/2012           | 07/31/2012  | 1                    | 07/24/2012 10:40:51 |                     |
| ×                   |              |                |              |                         |                      |             | New                  | Search Download     | Absence Reports     |
|                     |              |                |              |                         |                      |             |                      | //                  | <b>\</b> 111        |
|                     |              | Problems or qu | estions? Rel | fer to the <u>CIT U</u> | <u>ser Guides</u> or | contact you | r <u>CIT Adminis</u> | trator.             |                     |

i) Clicking each column will sort the list by that column

**Instructor Options** 

ii) Clicking [View Details] will return the following detail page

| Details                                                                                                    |                                                                                                    |
|----------------------------------------------------------------------------------------------------|----------------------------------------------------------------------------------------------------|
| Name: Lastname, Firstname<br>Penn Id: 12345678<br>Classification: SR<br>Primary Division: COL<br>Primary Degree:<br>Primary Major: ARCH<br>Secondary Degree:<br>Secondary Major:<br>Email: pennkey@upenn.edu<br>Advisors:<br>Advisors:<br>Advisor:<br>Advisor] Academic Advisor<br>Advisor<br>Advisor] Major Advisor | Report Date:07/25/2012 09:56:23<br>Course:HIST-081-920<br>Term:20128<br>Reason:<br>Other<br>Dates:<br>07/24/2012 - 07/25/2012 |
|                                                                                                    | E                                                                                                    |

- iii) Clicking [Download Absence Reports] button will allow you to download the list into Excel.
- iv) [New Search] will return you to the previous page
- v) Date Cancelled column will be populated, if the student cancels the report<sup>2</sup>

### 2) Course Absence Reports -> Notification Preferences

This screen will allow an instructor to change the email address that received his/her CAR emails or opt out of receiving them altogether<sup>3</sup>. Email preferences are defined at the course level and must be set for all courses being taught for the term. In addition, the preferences changes only apply to a single term, each term when the courses are set-up they will default to the instructor email on Penn Directory.

| Notification Preferences                                                                         |
|--------------------------------------------------------------------------------------------------|
| Enter your course absence report notification preference for the term and course selected below. |
|                                                                                                  |
| Term: 2012B (Summer)                                                                             |
| Course: HIST-081-920 -                                                                           |
| Course Title: History of the Middle East Since 1800                                              |
| Instructor(s): Mammes, Anome Francina<br>Tisot, Robert J                                         |
| My email preference:                                                                             |
| Email notifications sent to tisot@sfs.upenn.edu. default                                         |
| C Email notifications sent to                                                                    |
| C No email notifications. I will be able to check for absence reports on CIT only.               |
| Save preference                                                                                  |

<sup>&</sup>lt;sup>2</sup> Reports can only be cancelled before the start date of the report.

<sup>&</sup>lt;sup>3</sup> NOTE: If an instructor opts out of the emails, they are still available on Courses Intouch.

**Instructor Options** 

### 3) Class List

a) Will include a column at the end with a count of the number of CAR's submitted by that student.

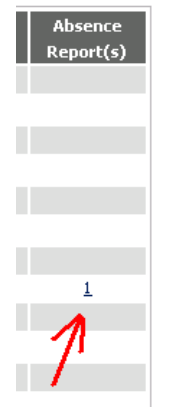

b) Clicking the link will display the details in a pop-up window.

### CIT - Course Absence Reports Advising Office Options

Advising office staff will have the option to view the course absence reports by course or by student

1) Menu for advising office<sup>4</sup>

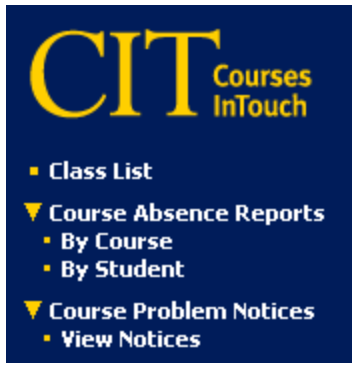

### 2) Course Absence Reports -> By Course

The user will be asked to select a term and the course (Subject + Course# + Section#) and then click [Continue]:

| View Course<br>Course | Absence Reports By           |
|-----------------------|------------------------------|
| Select a course       | :                            |
|                       | Search Options               |
| Term                  | 2012B (Summer) 🔹             |
| Subject Area          | HIST History                 |
| Course Number         | 081 (Use % for wildcard)     |
| Section Number        | We (Use % for wildcard) Help |
|                       | Reset Continue               |
|                       |                              |

#### a) Click [Continue] and the following list will be returned

| View Course A       | bsence R     | eports         |              |                         |                      |             |                      |                     | V                   |
|---------------------|--------------|----------------|--------------|-------------------------|----------------------|-------------|----------------------|---------------------|---------------------|
| Select              | Course 🔻     | Student Name 🔻 | Penn Id 🔻    | Reason 🔻                | From Date 🔻          | To Date 🔻   | # Of Days 🔻          | Date Created 🔻      | Date Canceled 🔻     |
| <b>View Details</b> | HIST-081-920 | last, first    | 12345678     | Medical reasons         | 07/25/2012           | 07/25/2012  | 1                    | 07/25/2012 07:45:59 | 07/25/2012 07:45:59 |
| <b>View Details</b> | HIST-081-920 | last, first    | 12345678     | Other                   | 08/08/2012           | 08/10/2012  | 2                    | 08/07/2012 07:15:30 |                     |
| <b>View Details</b> | HIST-081-920 | last, first    | 12345678     | Medical reasons         | 07/26/2012           | 07/31/2012  | 1                    | 07/24/2012 10:40:51 |                     |
|                     |              |                |              |                         |                      |             | New                  | Search Download     | Absence Reports     |
|                     | , ii         |                |              |                         |                      |             |                      |                     | <b>\</b> iii        |
|                     |              | Problems or qu | estions? Rel | fer to the <u>CIT U</u> | <u>ser Guides</u> or | contact you | r <u>CIT Adminis</u> | trator.             |                     |

i) Clicking each column will sort the list by that column

<sup>&</sup>lt;sup>4</sup> This role is for the School Advising Office staff only. It is not available to faculty advisors using Advisor Intouch.

### CIT - Course Absence Reports Advising Office Options

ii) Clicking [View Details] will return the following detail page

| Details                                                                                                    |                                                                                                    |
|----------------------------------------------------------------------------------------------------|----------------------------------------------------------------------------------------------------|
| Name: Lastname, Firstname<br>Penn Id: 12345678<br>Classification: SR<br>Primary Division: COL<br>Primary Degree:<br>Primary Major: ARCH<br>Secondary Division:<br>Secondary Major:<br>Email: pennkey@upenn.edu<br>Advisors:<br>Advisors:<br>Advisor:<br>Advisor:<br>College Contact<br>Advisor<br>Major Advisor | Report Date:07/25/2012 09:56:23<br>Course:HIST-081-920<br>Term:20128<br>Reason:<br>Other<br>Dates:<br>07/24/2012 - 07/25/2012 |
|                                                                                                    |                                                                                                    |

- iii) Clicking [Download Absence Reports] button will allow you to download the list into Excel.
- iv) [New Search] will return you to the previous page
- v) Date Cancelled column will be populated, if the student cancels the report<sup>5</sup>

### 3) Course Absence Reports -> by Student

This option allows the user to search

a) by Name

b)

| View Co<br>Student | rse Absence Reports By                    |     |
|--------------------|-------------------------------------------|-----|
| Select the         | erm and one of the options below:         |     |
| Option             | Search Criteria                           |     |
|                    |                                           |     |
|                    | Term 2012B (Summer) 💌                     |     |
| o                  | Student Name (Last name, First name) Help |     |
| 0                  | Penn Id                                   |     |
| 0                  | Advanced Search                           |     |
|                    | Reset Contin                              | nue |
|                    |                                           |     |
| by Penn-           |                                           |     |

| View Cou<br>Student | rse Absence Reports By            |                 |                |
|---------------------|-----------------------------------|-----------------|----------------|
| Select the t        | erm and one of the options below: |                 |                |
| Option              |                                   | Search Criteria |                |
|                     |                                   |                 |                |
|                     | Term 2012B (Summer) 💌             |                 |                |
| 0                   | Student Name                      |                 |                |
| o                   | Penn Id                           |                 |                |
| 0                   | Advanced Search                   |                 |                |
|                     |                                   |                 | Reset Continue |

<sup>&</sup>lt;sup>5</sup> Reports can only be cancelled before the start date of the report.

Advising Office Options

#### c) or using Advanced Search Criteria

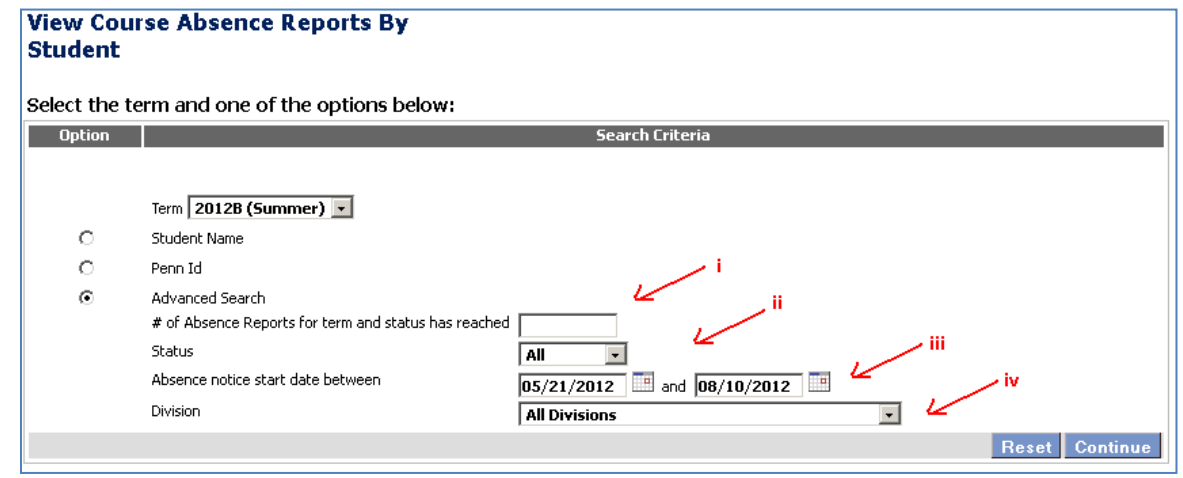

Where:

- i) **'# of absence reports'** is the minimum number of reports for the term, if at least one was created for the dates selected. Generally, this is used to look for students with multiple absences for the term.
- ii) 'Status' allows the user to select All (active + closed) CAR's or just active or just cancelled.
- iii) 'Date Range' allows the user to select a subset of the term to examine.
- iv) 'Division' allows the user to focus on students from a single division.
- d) The detail for this view contains the following columns (# of days absent, #of courses missed and # of reports), which can be downloaded to excel for further analysis

| View Co          | ourse Absen           | ice Rep    | orts   | by Stu    | dents          |                |                |                |                         |                   |                       |
|------------------|-----------------------|------------|--------|-----------|----------------|----------------|----------------|----------------|-------------------------|-------------------|-----------------------|
| Click t<br>stude | the button nex<br>nt: | t to the d | desire | d         |                | # of Absence F | leports in ter | rm has reachec | l <b>1</b> days in date | range 05/2<br>08/ | 21/2012 -<br>10/2012. |
|                  |                       |            |        |           | Activ          | e Absence Repo | rts            | Cancel         | ed Absence Rep          | orts              | Total                 |
| Select           | Student Name 🔻        | Penn Id 🔻  | Div 🔻  | Sec Div 🔻 | # of Reports 🔻 | # of Courses 🔻 | # of Days 🔻    | # of Reports 🔻 | # of Courses 🔻          | # of Days 🔻       | # of Reports 🔻        |
| Select           | Last, First MI        | 12345678   | CGS    |           | 18             | 7              | 21             | 4              | 6                       | 8                 | 22                    |
| Select           | Last, First MI        | 12345678   | COL    |           | 3              | 2              | 4              | 3              | 2                       | 7                 | 6                     |
| Select           | Last, First MI        | 12345678   | WH     | COL       | 1              | 1              | 1              | 1              | 1                       | 2                 | 2                     |
| Select           | Last, First MI        | 12345678   | WH     |           | 7              | 1              | 8              | 3              | 1                       | 3                 | 10                    |
| Select           | Last, First MI        | 12345678   | WH     |           | 2              | 4              | 4              | 0              | 0                       | 0                 | 2                     |
| Select           | Last, First MI 🔗      | 12345678   | NUR    | WH        | 4              | 6              | 12             | 1              | 3                       | 2                 | 5                     |
| Select           | Last, First MI        | 12345678   | COL    | WH        | 1              | 1              | 3              | 1              | 1                       | 3                 | 2                     |
| Select           | Last, First MI        | 12345678   | CGS    |           | 15             | 3              | 29             | 0              | 0                       | 0                 | 15                    |
|                  |                       |            |        |           |                |                | New Sea        | arch Download  | d Student List          | Download Ab       | sence Reports         |

i) Clicking each column will sort the list by that column

## CIT - Course Absence Reports Advising Office Options

ii) Clicking [View Details] will return the following detail page

| Details                                                                                                    |                                                                                                    |
|----------------------------------------------------------------------------------------------------|----------------------------------------------------------------------------------------------------|
| Name: Lastname, Firstname<br>Penn Id: 12345578<br>Classification: SR<br>Primary Division: COL<br>Primary Degree:<br>Primary Major: ARCH<br>Secondary Dugree:<br>Secondary Degree:<br>Secondary Major:<br>Email: <u>pennkey@upenn.edu</u><br>Advisors:<br>Advisor1<br>Advisor2<br>College Contact<br>Advisor1 | Report Date:07/25/2012 09:56:23<br>Course:HIST-081-920<br>Term:20128<br>Reason:<br>Other<br>Dates:<br>07/24/2012 - 07/25/2012 |
|                                                                                                    |                                                                                                    |

- iii) Clicking [Download Student List] button will allow you to download the list into Excel.
- iv) Clicking [Download Absence Reports] button will allow you to download the detail into Excel.
- v) [New Search] will return you to the previous page

**Student Functions** 

This is a brief overview of the student functions that were mentioned in the overview and has been included in the event that students ask you questions about how to submit a CAR. Note: technical problems should be sent to <u>coursesintouch@lists.upenn.edu</u>.

#### 1) Menu

| PennInTouch                                                                   |
|-------------------------------------------------------------------------------|
| Registration & planning Academic records                                      |
| Student billing account                                                       |
| ▶ Financial aid                                                               |
| Student loans                                                                 |
| Student employment                                                            |
| Profile, privacy & emergency                                                  |
| ▼ Course absence reports<br>• Create new report<br>• Review submitted reports |
| Return to front page                                                          |

### 2) Course absence reports -> Create new report

This application allows a student to post a CAR for the current term only

#### a) Introduction page

| Create a new course absence report for Summer 2012                                                                                                    |                                                    |                                                                     |  |  |  |  |  |
|----------------------------------------------------------------------------------------------------|----------------------------------------------------|---------------------------------------------------------------------|--|--|--|--|--|
| The Course Absence Report system facilitates communication between students and course instructors<br>when externuating circumstances necessitate short term class absence(s). Submission of a Course Absence<br>Report does not excuse you from your course obligations. You are responsible for following up with each<br>instructor directly and adhering to course policies and procedures as outlined in your course<br>materials/syllabus. Any arrangements are made solely at your instructor's discretion. |                                                    |                                                                     |  |  |  |  |  |
| If you are in crisis and need immediate medical attention or emergency assistance, please contact<br>one of the following resources directly and immediately:                                                                                                    |                                                    |                                                                     |  |  |  |  |  |
| Public Safety Emergency Line<br>215-573-3333 or 511 from any campus phone.                                                                                                    |                                                    |                                                                     |  |  |  |  |  |
| Counseling and Psychologic<br>9 AM - 5 PM:<br>After hours/weekends:                                                                                                    | al Services (CAPS)<br>215-898-7021<br>215-349-5490 | Ask for on-call clinician.<br>Operator will page on-call clinician. |  |  |  |  |  |
| Continue                                                                                                    |                                                    |                                                                     |  |  |  |  |  |

#### b) Set-up CAR and submit

i) Step 1: Select a date or date range

| Create a new course absence report for Summer 2012              |                                                    |  |  |  |  |  |  |
|-----------------------------------------------------------------|----------------------------------------------------|--|--|--|--|--|--|
| Please consult your syllabus and class poli                     | icies for each course before using the CAR system. |  |  |  |  |  |  |
| For which dates are/were you unable to attend class or classes? |                                                    |  |  |  |  |  |  |
| Range start                                                     | Range end                                          |  |  |  |  |  |  |
| -                                                               |                                                    |  |  |  |  |  |  |
|                                                                 |                                                    |  |  |  |  |  |  |

**Student Functions** 

ii) Select the courses that are scheduled for the dates entered and select a reason for the absence.

| Crea                                             | ate a new o                                                           | course absence re                                                                                                    | port for                                                | Summer 2012                                                                        |                                                                                |  |
|--------------------------------------------------|-----------------------------------------------------------------------|----------------------------------------------------------------------------------------------------|---------------------------------------------------------|------------------------------------------------------------------------------------|--------------------------------------------------------------------------------|--|
| Please                                           | consult your s                                                        | yllabus and class policies f                                                                                                    | or each cou                                             | irse before using the                                                              | e CAR system.                                                                  |  |
| For w                                            | hich dates ar                                                         | e/were you unable to                                                                                                    | attend cla                                              | ss or classes?                                                                     |                                                                                |  |
| Ranj                                             | ge start                                                              |                                                                                                    | Ra                                                      | nge end                                                                            |                                                                                |  |
| 08/                                              | 06/2012                                                               |                                                                                                    | 08                                                      | 3/07/2012                                                                          |                                                                                |  |
| Note                                             | e: a maximum ran                                                      | nge of 5 consecutive weekday                                                                                                    | 's can be ent                                           | ered per Course Absen                                                              | ce Report.                                                                     |  |
| For w                                            | hich course(s                                                         | ) are/were you unable                                                                                                    | to attend                                               | or fulfill your obli                                                               | gations?                                                                       |  |
|                                                  | All my classes                                                        |                                                                                                    |                                                         |                                                                                    |                                                                                |  |
|                                                  | or                                                                    |                                                                                                    |                                                         |                                                                                    |                                                                                |  |
| _                                                | Course id                                                             | Title                                                                                                    | Activity                                                | Instructors                                                                        | Meeting info                                                                   |  |
|                                                  | AFRC050401                                                            | World Musics & Cultures                                                                                                    | LEC                                                     | Carol Ann Muller                                                                   | TR 12:00 PM - 1:30 PM                                                          |  |
| -<br>-                                           | PSCI335401                                                            | Healthy Schools                                                                                                    | SEM                                                     | Mary F Summers                                                                     | T 3:00 PM - 5:00 PM                                                            |  |
|                                                  | and Con                                                               | firm correspo                                                                                                    | Cancel                                                  | Continue                                                                           |                                                                                |  |
|                                                  |                                                                       |                                                                                                    |                                                         |                                                                                    |                                                                                |  |
| ate a r                                          | lew cours                                                             | e absence report                                                                                                    | for Sum                                                 | imer 2012                                                                          |                                                                                |  |
| ve requ<br>g office.                             | iested that th<br>. Please read t                                     | e following notifications b<br>hem carefully to be certa                                                                         | ie sent. Th<br>ain that the                             | is information will be<br>information in ther                                      | e shared with your school<br>n is accurate.                                    |  |
|                                                  |                                                                       | PSC                                                                                                    | 1-335-401                                               |                                                                                    |                                                                                |  |
| 2/2012                                           |                                                                       |                                                                                                    |                                                         |                                                                                    |                                                                                |  |
| rstname<br>I Tuesda<br>I rstand ti<br>I been ini | Lastname Per<br>ay, August 07,<br>hat I am expect<br>formed that the: | nnID# <b>87654321</b> , was not<br>, <b>2012 due to reasons ot</b><br>ed to make arrangements to<br>se are made solely at your d | able to atten<br>her than m<br>complete an<br>scretion. | d <b>PSCI-335-401</b> on l<br><b>edical issues or a fa</b><br>y missed homework as | Monday, August 06, 2012<br>amily emergency. I<br>signments or examinations and |  |
| erely,                                           |                                                                       |                                                                                                    |                                                         |                                                                                    |                                                                                |  |

Firstname Lastname

c)

Note from the Course Absence Report system:

If you have any questions or concerns about this student, please contact the Nursing Undergraduate advising office.

The Course Absence Report system facilitates communication between students and course instructors when extenuating circumstances necessitate short term class absences. If you have questions about the Course Absence Report system, please visit our website:

(website url)

Misrepresentation of your reason for missing class, or submitting untrue information or false documentation are offenses against the University's Code of Student Conduct and may be subject to investigation and sanctions by the Office of student Conduct

 $\square\,$  I verify that the information contained in this message or messages is true and accurate.

If any of the information is not correct, you may click on 'Revise' to go back to the previous page and re-enter your informati

Cancel Revise Submit

**Student Functions** 

#### d) Confirmation page

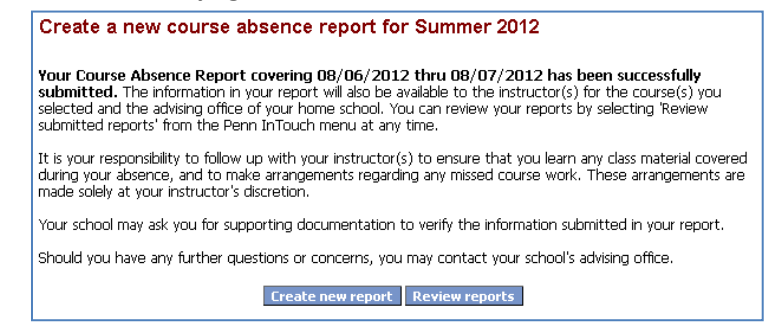

### 3) Course absence reports -> Review submitted reports

This application allows the student to review the CAR's submitted for a term (current or prior) and gives them the option to cancel a CAR, if and only if the date of the CAR has not passed.<sup>6</sup>

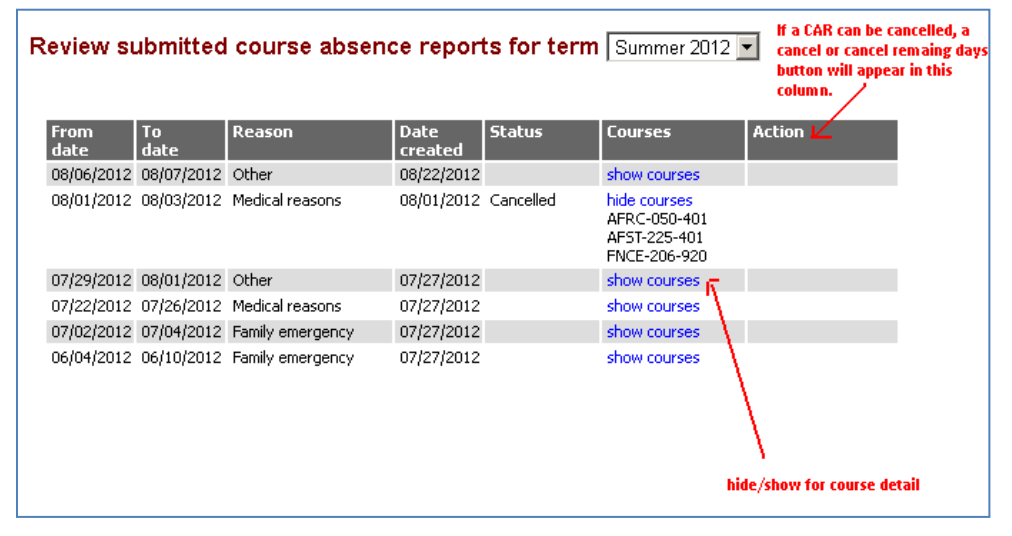

<sup>&</sup>lt;sup>6</sup> In the case of a multi-day CAR, if some of the days have already occurred they will be presented with the option to cancel the remaining days.